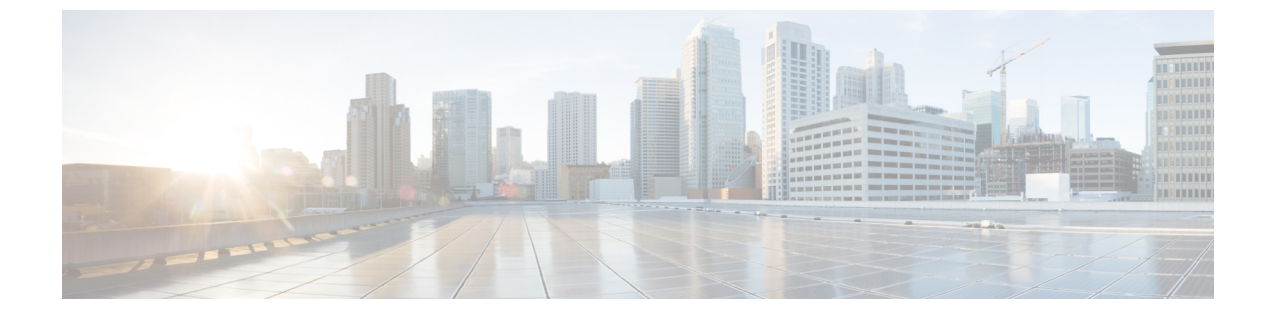

# コア ACI ファブリック サービスのプロビ ジョニング

この章の内容は、次のとおりです。

- ・時刻同期とNTP (1ページ)
- DHCP リレー ポリシーの設定 (12 ページ)
- DNS サービス ポリシーの設定 (16 ページ)
- •カスタム証明書の設定 (23ページ)
- •ファブリック全体のシステム設定のプロビジョニング (25ページ)
- ・グローバルファブリックアクセスポリシーのプロビジョニング (39ページ)

# 時刻同期と NTP

シスコアプリケーションセントリックインフラストラクチャ(ACI)ファブリックにおいて、 時刻の同期は、モニタリング、運用、トラブルシューティングなどの多数のタスクが依存して いる重要な機能です。クロック同期は、トラフィックフローの適切な分析にとって重要であ り、複数のファブリックノード間でデバッグとフォールトのタイムスタンプを関連付けるた めにも重要です。

1 つ以上のデバイスでオフセットが生じると、多くの一般的な運用問題を適切に診断して解決 する機能がブロックされる可能性があります。また、クロック同期によって、アプリケーショ ンのヘルススコアが依存している ACI の内蔵アトミック カウンタ機能をフル活用できます。 時刻同期が存在しない場合や不適切に設定されている場合でも、エラーやヘルススコアの低下 が引き起こされるわけではありません。これらの機能を適切に使用できるように、ファブリッ クやアプリケーションを完全に展開する前に、時刻同期を設定する必要があります。デバイス のクロックを同期させる最も一般的な方法は、ネットワーク タイム プロトコル (NTP) を使 用することです。

NTPを設定する前に、どの管理 IP アドレススキームを ACI ファブリックに配置するかを検討 してください。すべての ACI ノードと Application Policy Infrastructure Controller (APIC)の管 理を設定するために、インバンド管理とアウトオブバンド管理の2つのオプションがありま す。ファブリックに対して選択した管理オプションに応じて、NTPの設定が異なります。時刻 同期の展開に関するもう1つの考慮事項は、時刻源の場所です。プライベート内部時刻または 外部パブリック時刻の使用を決定する際は、時刻源の信頼性について慎重に検討する必要があ ります。

# インバンドおよびアウトオブバンドの管理 NTP

- (注) インバンド管理アクセスおよびアウトオブバンド管理アクセスについては、本書の「管理アク セスの追加」という項を参照してください。
  - ・アウトオブバンド管理NTP:ACIファブリックをアウトオブバンド管理とともに展開する 場合、ファブリックの各ノードは、スパイン、リーフ、およびAPICクラスタの全メン バーを含めて、ACIファブリックの外部から管理されます。このIP 到達可能性を活用す ることで、各ノードは一貫した時刻源として同じNTPサーバに個々に照会することがで きます。NTPを設定するには、アウトオブバンド管理のエンドポイントグループを参照 する日付時刻ポリシーを作成する必要があります。日付時刻ポリシーは1つのポッドに限 定され、ACIファブリック内のプロビジョニングされたすべてのポッドに展開する必要が あります。
  - ・インバンド管理NTP:ACIファブリックをインバンド管理とともに展開する場合は、ACIのインバンド管理ネットワーク内からNTPサーバへの到達可能性を検討します。ACIファブリック内で使用されるインバンドIPアドレッシングには、ファブリックの外部から到達できません。インバンド管理されているファブリックの外部のNTPサーバを使用するには、その通信を可能にするポリシーを作成します。インバンド管理ポリシーの設定に使用される手順は、アウトオブバンド管理ポリシーの確立に使用される手順と同じです。違いは、ファブリックによるNTPサーバへの接続を許可する方法です。

### **NTP over IPv6**

NTP over IPv6 アドレスは、ホスト名とピアアドレスでサポートされます。gai.conf も、IPv4 ア ドレスのプロバイダーまたはピアの IPv6 アドレスが優先されるように設定できます。ユーザ は、IP アドレス(インストールまたは優先順位よって IPv4、IPv6、または両方)を提供するこ とによって解決できるホスト名を設定できます。

# GUI を使用した NTP の設定

#### 手順

ステップ1 メニューバーで、[FABRIC] > [Fabric Policies] を選択します。
ステップ2 [Navigation] ペインで、[Pod Policies] > [Policies] の順に選択します。
ステップ3 [Work] ペインで、[Actions] > [Create Date and Time Policy] の順に選択します。
ステップ4 [Create Date and Time Policy] ダイアログボックスで、次の操作を実行します。

- a) 環境内のさまざまな NTP 設定を区別するポリシーの名前を入力します。
- b) をクリックして 有効になっている の 認証状態 フィールドおよび展開、 NTP クライア ントの認証キー テーブルが表示され、重要な情報を入力します。Update と Next をクリッ クします。
- c) [+] 記号をクリックし、使用する NTP サーバ情報 (プロバイダー)を指定します。
- d) [Create Providers] ダイアログボックスで、次のフィールドを含めて、すべての関連情報を 入力します。[Name]、[Description]、[Minimum Polling Intervals]、[Maximum Polling Intervals]。
  - 複数のプロバイダーを作成する場合は、最も信頼できるNTP時刻源の[Preferred]チェックボックスをオンにします。
  - ファブリックのすべてのノードがアウトオブバンド管理によってNTPサーバに到達で きる場合は、[Management EPG] ドロップダウンリストで、[Out-of-Band] を選択しま す。インバンド管理を導入した場合は、インバンド管理NTPの詳細を参照してくださ い。[OK] をクリックします。

作成するプロバイダーごとに、この手順を繰り返します。

- ステップ5 [Navigation] ペインで、[Pod Policies] > [Policy Groups] の順に選択します。
- ステップ6 [Work] ペインで、[Actions] > [Create Pod Policy Group] の順に選択します。
- ステップ7 [Create Pod Policy Group] ダイアログボックスで、次の操作を実行します。
  - a) ポリシーグループの名前を入力します。
  - b) [Date Time Policy] フィールドのドロップダウン リストから、前に作成した NTP ポリシー を選択します。[Submit] をクリックします。
     ポッド ポリシー グループが作成されます。または、デフォルトのポッド ポリシー グルー プを使用することもできます。
- ステップ8 [Navigation] ペインで、[Pod Policies] > [Profiles] の順に選択します。
- **ステップ9** [Work] ペインで、目的のポッドセレクタ名をダブルクリックします。
- ステップ10 [Properties] 領域の [Fabric Policy Group] ドロップダウン リストから、作成したポッド ポリシー グループを選択します。[送信 (Submit)] をクリックします。

## NX-OS スタイルの CLI を使用した NTP の設定

ACIファブリックをアウトオブバンド管理で展開する場合、ファブリックの各ノードは ACIファブリックの外部から管理されます。アウトオブバンド管理の NTP サーバを設定すると、 各ノードは一貫したクロックソースとして同じNTP サーバに個々に照会することができます。

手順

#### ステップ1 configure

コンフィギュレーション モードに入ります。

#### 例:

apic1# configure

| ステップ2 template ntp-fabric ntp-fabric-template-nd | ате |
|--------------------------------------------------|-----|
|--------------------------------------------------|-----|

ファブリックの NTP テンプレート (ポリシー) を指定します。

例:

apic1(config) # template ntp-fabric pol1

ステップ3 [no] server dns-name-or-ipaddress [prefer] [use-vrf {inband-mgmt | oob-default}] [ key key-value]

アクティブ NTP ポリシーの NTP サーバを設定します。このサーバをアクティブ NTP ポリシー の優先サーバにするには、prefer キーワードを含めます。NTP 認証が有効になっている場合 は、参照キー ID を指定します。To specify the in-band or out-of-band management access VRF, include the use-vrf keyword with the inb-default or oob-default keyword.

例:

apic1(config-template-ntp-fabric)# server 192.0.20.123 prefer use-vrf oob-mgmt

#### ステップ4 [no] authenticate

NTP 認証を有効または無効にします。

例:

apic1(config-template-ntp-fabric) # no authenticate

#### ステップ5 [no] authentication-key key-value

認証 NTP 認証を設定します。指定できる範囲は1~65535 です。

例:

apic1(config-template-ntp-fabric)# authentication-key 12345 md5 "key\_value"

ステップ6 [no] trusted-key key-value

信頼 NTP 認証を設定します。指定できる範囲は1~65535 です。

例:

apic1(config-template-ntp-fabric)# trusted-key 54321

#### ステップ7 exit

グローバル コンフィギュレーション モードに戻ります。

#### 例:

apic1(config-template-ntp-fabric)# exit

#### ステップ8 template pod-group pod-group-template-name

ポッドグループ テンプレート (ポリシー)を設定します。

例:

apic1(config) # template pod-group allPods

ステップ9 inherit ntp-fabric ntp-fabric-template-name

事前に設定した NTP ファブリック テンプレート (ポリシー)を使用するように NTP ファブリッ クのポッドグループを設定します。

#### 例:

apic1(config-pod-group)# inherit ntp-fabric pol1

#### ステップ10 exit

グローバル コンフィギュレーション モードに戻ります。

#### 例:

apic1(config-template-pod-group)# exit

#### ステップ11 pod-profile pod-profile-name

ポッドプロファイルを設定します。

#### 例:

apic1(config)# pod-profile all

ステップ12 pods {pod-range-1-255 | all}

一連のポッドを設定します。

#### 例:

apic1(config-pod-profile) # pods all

#### ステップ13 inherit pod-group pod-group-name

事前に設定したポッドグループにポッドプロファイルを関連付けます。

#### 例:

apic1(config-pod-profile-pods)# inherit pod-group allPods

#### ステップ14 end

EXEC モードに戻ります。

#### 例:

apic1(config-pod-profile-pods)# end

#### 例

次に、優先アウトオブバンドNTPサーバを設定し、その設定および展開を確認する例 を示します。

```
apicl# configure t
apicl(config)# template ntp-fabric pol1
apicl(config-template-ntp-fabric)# server 192.0.20.123 use-vrf oob-default
apicl(config-template-ntp-fabric)# no authenticate
apicl(config-template-ntp-fabric)# authentication-key 12345 md5 abcdef1235
apicl(config-template-ntp-fabric)# trusted-key 12345
apicl(config-template-ntp-fabric)# exit
apicl(config)# template pod-group allPods
```

```
apic1(config-pod-group)# inherit ntp-fabric pol1
apic1(config-pod-group)# exit
apic1(config)# pod-profile all
apic1(config-pod-profile)# pods all
apic1(config-pod-profile-pods)# inherit pod-group allPods
apic1(config-pod-profile-pods)# end
apic1#
apic1# show ntpq
```

| nodeid |   | remote       | refid | st | t | when | poll | reach | delay  | offset | jitter |
|--------|---|--------------|-------|----|---|------|------|-------|--------|--------|--------|
|        | - |              |       |    |   |      |      |       |        |        |        |
| 1      | * | 192.0.20.123 | .GPS. |    | u | 27   | 64   | 377   | 76.427 | 0.087  | 0.067  |
| 2      | * | 192.0.20.123 | .GPS. |    | u | 3    | 64   | 377   | 75.932 | 0.001  | 0.021  |
| 3      | * | 192.0.20.123 | .GPS. |    | u | 3    | 64   | 377   | 75.932 | 0.001  | 0.021  |

# REST API を使用した NTP の設定

#### 手順

ステップ1 NTP を設定します。

#### 例:

ステップ2 デフォルトの日付と時刻のポリシーをポッドポリシーグループに追加します。

#### 例:

POST url: https://APIC-IP/api/node/mo/uni/fabric/funcprof/podpgrp-calo1/rsTimePol.xml

```
POST payload: <imdata totalCount="1">
  <fabricRsTimePol tnDatetimePolName="CiscoNTPPol">
  </fabricRsTimePol>
  </imdata>
```

ステップ3 ポッドポリシーグループをデフォルトのポッドプロファイルに追加します。

#### 例:

## **GUI**を使用した NTP の動作の確認

#### 手順

- ステップ1 メニューバーで、[FABRIC] > [Fabric Policies] を選択します。
- ステップ2 [Navigation] ペインで、[Pod Policies] > [Policies] > [Date and Time] > [*ntp\_policy*] > [server\_name] の順に選択します。

*ntp\_policy* は前に作成したポリシーです。[Host Name] フィールドまたは [IP address] フィールド では IPv6 アドレスがサポートされます。入力したホスト名に IPv6 アドレスが設定されている 場合、IPv6 アドレスが IPv4 アドレスより優先されるように実装する必要があります。

ステップ3 [Work] ペインで、サーバの詳細を確認します。

# NX-OSスタイルのCLIを使用した、各ノードに導入されたNTPポリシーの確認

手順

- ステップ1 SSH プロトコルを使用して、ファブリック内の APIC コントローラにログオンします。
- ステップ2次に示すように、ノードに接続してNTPピアのステータスを確認します。

apic1# fabric node\_name show ntp peer-status

ステップ3 ファブリック内のさまざまなノードに対して、ステップ2を繰り返します。

## NTP サーバー

NTP サーバ機能は、クライアントのスイッチも NTPサーバとして動作して、下流のクライアントに NTP の時間情報を提供できるようにします。NTP サーバを有効にすると、スイッチ上の NTP デーモンは、NTP クライアントからのすべてのユニキャスト (IPv4 または IPv6) リクエ

ストに対し、が時間情報によって応答します。NTP サーバの実装は、NTP RFCv3 に準拠しています。NTP RFC に従い、サーバはクライアントに関連する状態情報は維持しません。

- NTP サーバは、NTP クライアントリクエストを処理するスイッチのインバンド/アウトオブバンド管理 IP を有効にします。
- NTP サーでは、既存の NTP クライアント機能のように、インバンド/アウトオブバンド管理 VRF でのみ動作します。
- NTP サーバは、両方の管理 VRF で着信 NTP 要求に応答し、同じ VRF を使用して応答し ます。
- •NTP サーバはIPv4 と IPv6 の両方をポートします。
- スイッチは、IPv4 クライアントとして同期して IPv6 サーバとして動作すること、および その逆が可能です。
- スイッチは、アウトオブバンド管理 VRF 経由で NTP クライアントとして同期し、インバンド管理 VRF 経由でサーバとして動作すること、およびその逆が可能です。
- ・追加契約または IP テーブルの設定は必要ありません。
- スイッチは上流のサーバと同期すると、サーバとして時間情報をストラタム番号とともに 送信します。この番号はシステムのピアのストラタム番号から1増えたものになります。
- スイッチクロックが非統制(アップストリームサーバに同期されていない)の場合、サーバはストラタム16で時間情報を送信します。クライアントはこのサーバには同期できません。

デフォルトでは、NTP サーバ機能は無効になっています。これはポリシーの設定によって明示的に有効にする必要があります。

(注) クライアントは、リーフのインバンド、アウトオブバンドの IP を NTP サーバ IP として使用できます。クライアントはまた、NTPサーバ IP の一部である EPG の BD SVI も、NTP サーバ IP として使用できます。

(注) ファブリックのスイッチは、同じファブリックの他のスイッチに同期するべきではありません。ファブリックスイッチは常に、外部のNTPサーバに同期するべきです。

#### GUI を使用した NTP サーバの有効化

このセクションでは、APIC GUI で NTP を設定して NTPサーバを有効にする方法について説明 します。

#### 手順

- ステップ1 メニューバーで、FABRIC > Fabric Policies を選択します。
- ステップ2 ナビゲーション ウィンドウで、Pod Policies > Policies を選択します。

Date and Time オプションが Navigation ウィンドウに表示されます。

**ステップ3** Navigation ウィンドウで、、Date and Time を右クリックして Create Date and Time Policy を 選択します。

**Create Date and Time Policy** ダイアログが Work ウィンドウに表示されます。

#### ステップ4 [Create Date and Time Policy] ダイアログボックスで、次の操作を実行します。

a) 環境内のさまざまな NTP 設定を区別するポリシーの名前を入力します。

b) Server State  $\pi T \hat{\nu} = \nu T \hat{\nu}$ , enabled  $\hat{\nu} = \nu T \hat{\nu}$ 

Server State によって、スイッチを NTP サーバとして動作し、下流のクライアントに NTP 時間情報を提供できるようにします。

(注) サーバ機能をサポートする場合、サーバは常にピア設定にすることを推奨します。これにより、サーバはクライアントに対し、一貫した時間を提供できるようになります。

Server State を有効にすると、次のことが可能になります:

- •NTPサーバは、上流のサーバに同期するスイッチに対し、時刻情報とともに ストラタム番号を送信します。この番号はシステムのピアのストラタム番号 から1つ増えたものになります。
- スイッチのクロックが上流サーバに同期していない場合、サーバは時刻情報 とストラタム 16 を送信します。クライアントはこのサーバに同期すること はできません。
- (注) サーバ機能をサポートする場合、サーバは常にピア設定にすることを推奨しま す。ピア設定では、クライアントに対し一貫した時間を提供できます。
- c) Master Mode オプションで、enabled をクリックします。

Master Mode を使用すれば、指定された NTP サーバが、下流のクライアントに対し、設定 されたストラタム番号とともに、調整されていないローカルクロック時刻を提供すること が可能になります。たとえば、NTP サーバとして動作しているリーフスイッチは、クライ アントとして動作しているリーフスイッチに対し、調整されていないローカルクロック時 刻を提供できます。

- (注) ・Master Mode が適用できるのは、サーバのクロックが調整されていない場合のみです。
  - デフォルトのマスター モードの Stratum Value は 8 です。

- d) Stratum Value フィールドには、NTP クライアントが同期した時刻を取得するときのスト ラタム番号を指定します。範囲は1~14です。
- e) Next をクリックします。
- f) [+] 記号をクリックし、使用する NTP サーバ情報 (プロバイダー)を指定します。
- g) [Create Providers] ダイアログボックスで、次のフィールドを含めて、すべての関連情報を 入力します。[Name]、[Description]、[Minimum Polling Intervals]、[Maximum Polling Intervals]。
  - 複数のプロバイダーを作成する場合は、最も信頼できるNTP時刻源の[Preferred] チェッ クボックスをオンにします。
  - ファブリックのすべてのノードがアウトオブバンド管理によってNTPサーバに到達で きる場合は、[Management EPG] ドロップダウン リストで、[Out-of-Band] を選択しま す。インバンド管理を導入した場合は、インバンド管理NTPの詳細を参照してくださ い。[OK] をクリックします。

作成するプロバイダーごとに、この手順を繰り返します。

- ステップ5 Navigation ウィンドウで、Pod Policies を選択し、Policy Groups を右クリックします。Create Pod Policy Group ダイアログが表示されます。
- ステップ6 [Work] ペインで、[Actions] > [Create Pod Policy Group] の順に選択します。
- ステップ7 [Create Pod Policy Group] ダイアログボックスで、次の操作を実行します。
  - a) ポリシーグループの名前を入力します。
  - b) [Date Time Policy] フィールドのドロップダウン リストから、前に作成した NTP ポリシー を選択します。[Submit] をクリックします。
     ポッド ポリシー グループが作成されます。または、デフォルトのポッド ポリシー グルー プを使用することもできます。
- ステップ8 [Navigation] ペインで、[Pod Policies] > [Profiles] の順に選択します。
- **ステップ9** [Work] ペインで、目的のポッドセレクタ名をダブルクリックします。
- ステップ10 [Properties] 領域の [Fabric Policy Group] ドロップダウン リストから、作成したポッド ポリシー グループを選択します。
- ステップ11 [送信 (Submit)] をクリックします。

#### CLI を使用した NTP サーバの有効化

このセクションでは、CLIコマンドを使用して、NTPサーバ機能を有効にする方法について説 明します。

#### 始める前に

手順

```
ステップ1 グローバル設定モードに入ります:
```

例:

apic1#configure t

ステップ2 アクティブな NTP ポリシーのための NTP サーバを設定します。

#### 例:

apic1(config)#template ntp-fabric default

ステップ3 NTP サーバを指定します。

#### 例:

apic1(config-template-ntp-fabric)#server 10.81.254.201 prefer use-vrf oob-default

ステップ4 NTP サーバとして動作するようにスイッチを有効にします。

#### 例:

apic1(config-template-ntp-fabric)#server-mode

**ステップ5** ストラタム値 10の NTP マスターモードで動作するようにスイッチを有効にします。

#### 例:

apic1(config-template-ntp-fabric)#master stratum 10

ステップ6 グローバル設定モードに戻ります。

#### 例:

aic1(config-template-ntp-fabric)#exit

### **REST API** を使用した NTP サーバの有効化

この例では、REST API を使用した NTP サーバの設定方法を示します。

#### 手順

serverState および masterMode を有効にして、StratumValue を指定します (StratumValue は1 ~ 14 から選択できます)。

#### 例:

POST url: https://APIC-IP/api/node/mo/uni/fabric/time-test.xml
<datetimePol name="testdatetime" adminSt="enabled" authSt="enabled" serverState="enabled"
masterMode="enabled" StratumValue="10" >

# DHCP リレーポリシーの設定

DHCP リレーポリシーは、DHCP クライアントとサーバが異なるサブネット上にある場合に使用できます。クライアントが配置された vShield ドメインプロファイルとともに ESX ハイパーバイザ上にある場合は、DHCP リレーポリシー設定を使用することが必須です。

vShield コントローラが Virtual Extensible Local Area Network(VXLAN)を展開すると、ハイ パーバイザホストはカーネル(vmkN、仮想トンネルエンドポイント(VTEP))インターフェ イスを作成します。これらのインターフェイスは、DHCPを使用するインフラストラクチャテ ナントでIPアドレスを必要とします。したがって、APIC が DHCP サーバとして動作しこれら の IP アドレスを提供できるように、DHCP リレー ポリシーを設定する必要があります。

ACI fabric は DHCP リレーとして動作するときに、DHCP オプション 82 (DHCP Relay Agent Information Option)を、クライアントの代わりに中継する DHCP 要求に挿入します。応答 (DHCP オファー)がオプション 82 なしで DHCP サーバから返された場合、その応答はファ ブリックによってサイレントにドロップされます。したがって、ACI fabric が DHCP リレーと して動作するときは、ACI fabric に接続されたノードを計算するために IP アドレスを提供して いる DHCP サーバはオプション 82 をサポートする必要があります。

# GUI を使用した APIC インフラストラクチャに対する DHCP サーバポリ シーの設定

- •アプリケーションエンドポイントグループで使用されるポートおよびカプセル化は、物 理または VM マネージャ(VMM)ドメインに属している必要があります。ドメインにそ れらの関連付けが確立されていない場合、APIC では EPG の展開を続行しますが障害が発 生します。
- Cisco APIC は、IPv4 と IPv6 の両方のテナント サブネットで DHCP リレーをサポートします。DHCP サーバアドレスには IPv4 または IPv6 を使用できます。DHCPv6 リレーは、ファブリック インターフェイスで IPv6 が有効になっており、1 つ以上の DHCPv6 リレーサーバが設定されている場合にのみ、発生します。

#### エンドポイント グループの DHCP リレー ポリシーの導入

#### 始める前に

レイヤ2またはレイヤ3管理接続が設定されていることを確認します。

- ステップ1 メニュー バーで、[TENANTS] > [infra] を選択します。[Navigation] ペインの [Tenant infra] 下 で、[Networking] > [Protocol Policies] > [DHCP] > [Relay Policies] を展開します。
- ステップ2 [Relay Policies] を右クリックし、[Create DHCP Relay Policy] をクリックします。

**ステップ3** [Create DHCP Relay Policy] ダイアログボックスで、次の操作を実行します。

- a) [Name] フィールドに、DHCP リレー プロファイル名 (DhcpRelayP) を入力します。
- b) [Providers] を展開します。[Create DHCP Provider] ダイアログボックスの [EPG Type] フィー ルドで、DHCP サーバがどこで接続されているかによって適切なオプション ボタンをク リックします。
- c) [Application EPG] 領域の [Tenant] フィールドで、ドロップダウン リストから、テナントを 選択します。 (infra)
- d) [Application Profile] フィールドで、ドロップダウン リストから、アプリケーションを選択 します。 (access)
- e) [EPG] フィールドで、ドロップダウン リストから、EPG を選択します。(デフォルト)
- f) [DHCP Server Address] フィールドに、インフラ DHCP サーバの IP アドレスを入力します。 [Update] をクリックします。
  - (注) インフラ DHCP IP アドレスは、インフラ IP アドレス APIC1 です。vShield コント ローラ設定のために展開する場合は、デフォルトの IP アドレス 10.0.0.1 を入力す る必要があります。
- g) [Submit] をクリックします。

DHCP リレー ポリシーが作成されます。

- ステップ4 [Navigation] ペインで、[Networking] > [Bridge Domains] > [default] > [DHCP Relay Labels] を展開します。
- ステップ5 [DHCP Relay Labels] を右クリックし、[Create DHCP Relay Label] をクリックします。
- ステップ6 [Create DHCP Relay Label] ダイアログボックスで、次の操作を実行します。
  - a) [Scope] フィールドで、テナントのオプション ボタンをクリックします。 このアクションにより、[Name] フィールドのドロップダウン リストに、以前に作成した DHCP リレー ポリシーが表示されます。
  - b) [Name] フィールドのドロップダウン リストから、作成済みの DHCP ポリシーの名前 (DhcpRelayP)を選択するか、[Create DHCP Relay Policy]を選択して新しいリレー ポリ シーを作成します。
  - c) [DHCP Option Policy] で、既存のオプションポリシーを選択するか、[Create DHCP Option Policy] を選択して新しいオプションポリシーを作成します。
  - d) [Submit] をクリックします。

DHCP サーバがブリッジ ドメインに関連付けられます。

ステップ7 [Navigation] ペインで、[Networking] > [Bridge Domains] > [default] > [DHCP Relay Labels] を展開し、作成された DHCP サーバを表示します。

# NX-OSスタイルCLIを使用したAPICインフラストラクチャのDHCPサー バポリシーの設定

アプリケーションエンドポイントグループで使用されるポートおよびカプセル化は、物理またはVMマネージャ(VMM)ドメインに属している必要があります。ドメインにそ

れらの関連付けが確立されていない場合、APICでは EPGの展開を続行しますが障害が発生します。

Cisco APIC は、IPv4 と IPv6 の両方のテナント サブネットで DHCP リレーをサポートします。DHCP サーバアドレスには IPv4 または IPv6 を使用できます。DHCPv6 リレーは、ファブリック インターフェイスで IPv6 が有効になっており、1 つ以上の DHCPv6 リレーサーバが設定されている場合にのみ、発生します。

#### 始める前に

DHCPサーバアドレスに到達するためにレイヤ2またはレイヤ3接続が設定されていることを 確認します。

#### 手順

APIC インフラストラクチャ トラフィックの DHCP サーバ ポリシー設定を設定します。

#### 例:

```
エンドポイント グループの DHCP リレー ポリシー
```

```
apicl(config)# tenant infra
apicl(config-tenant)# template dhcp relay policy DhcpRelayP
apicl(config-tenant-template-dhcp-relay)# ip address 10.0.0.1 tenant infra application access epg default
apicl(config-tenant-template-dhcp-relay)# exit
apicl(config-tenant)# interface bridge-domain default
apicl(config-tenant-interface)# dhcp relay policy tenant DhcpRelayP
apicl(config-tenant-interface)# exit
```

#### 例:

#### レイヤ 3 Outside の DHCP リレー ポリシー

```
ifav28-ifc2(config)# tenant dhcpTn
ifav28-ifc2(config-tenant)# template dhcp relay policy DhcpRelayPol
ifav28-ifc2(config-tenant-template-dhcp-relay)# ip address 11.1.1.11 tenant dhcpTn application ap epg serverEpg
ifav28-ifc2(config-tenant)# exit
ifav28-ifc2(config-tenant)# exit
ifav28-ifc2(config-tenant)# exit
ifav28-ifc2(config-leaf)# interface ethernet 1/4
ifav28-ifc2(config-leaf-if)# no switchport
ifav28-ifc2(config-leaf-if)# vrf member tenant dhcpTn vrf v1
ifav28-ifc2(config-leaf-if)# dhcp relay policy tenant DhcpRelayPol
ifav28-ifc2(config-leaf)# thcp relay policy tenant DhcpRelayPol
```

# GUI を使用した APIC インフラストラクチャ用 DHCP サーバ ポリシーの 設定

- ・このタスクは、vShield ドメインプロファイルを作成するユーザの前提条件です。
- アプリケーションエンドポイントグループで使用されるポートおよびカプセル化は、物理またはVMマネージャ(VMM)ドメインに属している必要があります。ドメインにそ

れらの関連付けが確立されていない場合、APICでは EPG の展開を続行しますが障害が発生します。

Cisco APICは、IPv4とIPv6の両方のテナントサブネットでDHCPリレーをサポートします。DHCPサーバアドレスにはIPv4またはIPv6を使用できます。DHCPv6リレーは、ファブリックインターフェイスでIPv6が有効になっており、1つ以上のDHCPv6リレーサーバが設定されている場合にのみ、発生します。

#### 始める前に

レイヤ2またはレイヤ3管理接続が設定されていることを確認します。

#### 手順

インフラストラクチャ テナントの DHCP サーバ ポリシーとして APIC を設定します。

(注) このリレーポリシーは、接続エンティティプロファイルの設定を使用した接続されたハイパーバイザであるすべてのリーフポートにプッシュされます。接続エンティティプロファイルによる設定の詳細については、VMMドメインプロファイルの作成に関連する例を参照してください。

#### 例:

#### EPG の DHCP リレー ポリシー

```
<!-- api/policymgr/mo/.xml -->
<polUni>
```

POST https://apic-ip-address/api/mo/uni.xml

```
<fvTenant name="infra">
```

```
<dhcpRelayP name="DhcpRelayP" owner="tenant">
   <dhcpRsProv tDn="uni/tn-infra/ap-access/epg-default" addr="10.0.0.1" />
</dhcpRelayP>
<fvBD name="default">
```

```
<dhcpLbl name="DhcpRelayP" owner="tenant"/>
</fvBD>
```

</fvTenant> </polUni>

#### 例:

#### レイヤ 3 Outside の DHCP リレー ポリシー

(注) I3extLIfP で適切な名前とオーナーを使用して DHCP リレー ラベルを指定する必要が あります。

```
<polUni>
  <fvTenant name="dhcpTn">
   <l3extOut name="Out1" >
        <l3extLNodeP name="NodeP" >
        <l3extLIfP name="Intf1">
```

POST https://apic-ip-address/api/mo/uni.xml

# DNS サービス ポリシーの設定

DNS ポリシーは、ホスト名で外部サーバ(AAA、RADIUS、vCenter、サービスなど)に接続 するために必要です。DNS サービス ポリシーは共有ポリシーであるため、このサービスを使 用するすべてのテナントと VRF を特定の DNS プロファイル ラベルで設定する必要がありま す。ACI ファブリックの DNS ポリシーを設定するには、次のタスクを完了する必要がありま す。

・管理 EPG が DNS ポリシー用に設定されていることを確認してください。設定されていない場合、このポリシーはスイッチで有効になりません。

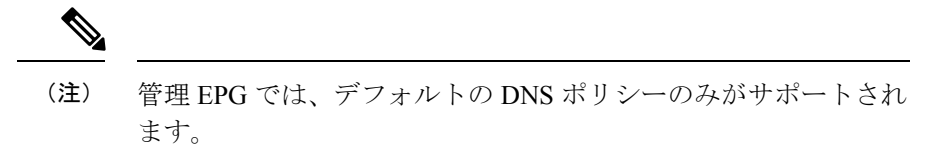

- DNS プロバイダーと DNS ドメインに関する情報が含まれる DNS プロファイル(デフォルト)を作成します。
- DNS プロファイル(デフォルトまたは別の DNS プロファイル)の名前を必要なテナント で DNS ラベルに関連付けます。

テナントごと、VRF ごとの DNS プロファイル設定を設定することができます。適切な DNS ラ ベルを使用して、追加の DNS プロファイルを作成して、特定のテナントの特定の VRF に適用 できます。たとえば、名前が acme の DNS プロファイルを作成する場合、テナント設定で acme の DNS ラベルを適切な [Networking] > [VRF] ポリシー設定に追加できます。

# インバンド DNS サービス ポリシーによる外部宛先の設定

次のように、サービスに対して外部宛先を設定します。

| ソース  | インバンド管理                           | アウトオブバンド管理         | 外部サーバの場所 |
|------|-----------------------------------|--------------------|----------|
| APIC | IP アドレスまたは完全<br>修飾ドメイン名<br>(FQDN) | IP アドレスまたは<br>FQDN | Anywhere |

| ソース       | インバンド管理 | アウトオブバンド管理         | 外部サーバの場所             |
|-----------|---------|--------------------|----------------------|
| リーフ スイッチ  | IPアドレス  | IP アドレスまたは<br>FQDN | Anywhere             |
|           |         | (注) DNS ポリ         |                      |
|           |         | シーは、               |                      |
|           |         | DNS サーバ            |                      |
|           |         | の到達可能              |                      |
|           |         | 性に対する              |                      |
|           |         | アウトオブ              |                      |
|           |         | バンド管理              |                      |
|           |         | EPG を指定            |                      |
|           |         | する必要が              |                      |
|           |         | あります。              |                      |
| スパイン スイッチ | IP アドレス | IP アドレスまたは<br>FQDN | リーフスイッチに直接<br>接続されます |
|           |         | (注) DNS ポリ         |                      |
|           |         | シーは、               |                      |
|           |         | DNS サーバ            |                      |
|           |         | の到達可能              |                      |
|           |         | 性に対する              |                      |
|           |         | アウトオブ              |                      |
|           |         | バンド管理              |                      |
|           |         | EPG を指定            |                      |
|           |         | する必要が              |                      |
|           |         | あります。              |                      |
|           | 1       |                    |                      |

次に示すのは、外部サーバのリストです。

- Call Home SMTP サーバ
- Syslog サーバ
- SNMP トラップの宛先
- •統計情報のエクスポートの宛先
- •エクスポートの設定の宛先
- Techsupport のエクスポートの宛先
- •コアエクスポートの宛先

推奨されるガイドラインは次のとおりです。

・外部サーバは、リーフアクセスポートに接続する必要があります。

- 管理ポートの追加の配線を避けるために、リーフスイッチにはインバンド接続を使用します。
- スパインスイッチにはアウトオブバンド管理接続を使用します。スパインスイッチとリーフスイッチが外部サーバの同じセットに到達できるように、スパインスイッチのこのアウトオブバンドネットワークをインバンド管理の仮想ルーティングおよび転送(VRF)機能があるリーフポートの1つに接続します。
- 外部サーバには IP アドレスを使用します。

## デュアル スタック IPv4 および IPv6 DNS サーバ

DNS サーバには、A レコード (IPv4) または AAAA レコード (IPv6) のプライマリ DNS レコード があります。A および AAAA レコードは、ドメイン名を特定の IP アドレス (IPv4 または IPv6) と関連付けます。

ACI ファブリックは、IPv4 で実行する信頼できるパブリック DNS サーバを使用するように設 定できます。これらのサーバは、A レコード (IPv4) または AAAA レコード (IPv6) で解決およ び応答できます。

純粋な IPv6 環境では、システム管理者は IPv6 DNS サーバを使用する必要があります。IPv6 DNS サーバは、/etc/resolv.conf に追加することによって有効化されます。

より一般的な環境では、デュアルスタック IPv4 および IPv6 DNS サーバを使用します。デュア ルスタックの場合、IPv4 と IPv6 の両方が /etc/resolv.conf にリストされます。ただし、デュアル スタック環境で、単純に IPv6 DNS サーバをリストに追加すると、DNS 解決の大きな遅延を引 き起こす可能性があります。これは、デフォルトで IPv6 プロトコルが優先されるため、IPv4 DNS サーバに接続できないためです (/etc/resolv.conf で最初にリストされている場合)。この解 決法は、IPv4 DNS サーバの前に IPv6 DNS サーバをリストすることです。また、IPv4 と IPv6 両方のルックアップで同一ソケットを使用できるようにするために、「options single-request-reopen」を追加します。

IPv6 DNS サーバが最初にリストされているデュアルスタック IPv4 および IPv6 DNS サーバの resolv.conf の例を次に示します。「single-request-reopen」オプションにも注意してください。

```
options single-request-reopen
nameserver 2001:4860:4680::8888
nameserver 2001:4860:4680::8844
nameserver 8.8.8.8
nameserver 8.8.4.4
```

# デュアル スタック IPv4 および IPv6 環境

ACI ファブリックの管理ネットワークが IPv4 と IPv6 の両方をサポートする場合、Linux シス テムアプリケーション (glibc) では、getaddrinfo()が IPv6 を最初に返すため、IPv6 ネットワー クをデフォルトで使用します。

ただし、特定の条件下では IPv4 アドレスが IPv6 アドレスよりも推奨されることがあります。 Linux IPv6 スタックには、IPv6 にマッピングされた IPv4 アドレス(::ffff/96)を使用して、IPv6 アドレスとしてマッピングされた IPv4 アドレスを有効にする機能があります。これは、IPv6 対応アプリケーションが IPv4 と IPv6 両方を受け入れまたは接続するためにシングル ソケットのみ使用できるようにします。これは /etc/gai.confの getaddrinfo()の glibc IPv6 選択項目によって制御されます。

/etc/hosts を使用する場合は glibc が複数のアドレスを返すようにするために、/etc/hosts ファイルに「multi on」を追加する必要があります。追加しないと、最初に一致したものだけを返す場合があります。

アプリケーションが IPv4 と IPv6 の両方が存在するかどうかを認識していない場合、異なるア ドレスファミリを使用するフォールバック試行が実行されないことがあります。このようなア プリケーションでは、フォールバックの実装が必要な場合があります。

# DNS プロファイルの IPv4 または IPv6 の優先順位のポリシー

DNS プロファイルは、IPv4と IPv6のバージョン優先順位の選択をサポートします。ユーザインターフェイスを使用して、優先順位を有効にすることができます。IPv4 がデフォルトです。

次の例は、Postman REST API を使用したポリシーベースの設定を示します。

```
<?xml version="1.0" encoding="UTF-8"?>
<!- api/node/mo/uni/fabric/dnsp-default.xml ->
<dnsProfile dn="uni/fabric/dnsp-default" IPVerPreference="IPv6" childAction="" descr=""
>
</dnsProfile>
```

gai.confの設定は、宛先アドレス選択を制御します。ファイルには、ラベルテーブル、優先順 位テーブル、IPv4範囲テーブルが含まれます。IPv4またはIPv6をもう一方よりも優先付けす る変更は、優先順位テーブルのエントリに含める必要があります。Linuxシステムで多数のフ レーバーに使用されている標準ファイルの内容例を下に示します。ファイルのprecedenceラベ ルの一行でデフォルト設定を上書きします。

次の例は、IPv4 を IPv6 よりも優先させるための gai.conf です。

# Generated by APIC label ::1/128 0 label ::/0 1 label 2002::/16 2 label ::/96 3 label ::ffff:0:0/96 4 precedence ::1/128 50 precedence ::/0 40 precedence 2002::/16 30 precedence ::/96 20 # For APICs prefering IPv4 connections, change the value to 100. precedence ::ffff:0:0/96 10

# GUI を使用した DNS プロバイダーと接続するための DNS サービス ポリシーの設定

始める前に

レイヤ2またはレイヤ3管理接続が設定されていることを確認します。

#### 手順

- ステップ1 メニュー バーで、[FABRIC] > [Fabric Policies] を選択します。[Navigation] ペインで、[Global Policies] > [DNS Profiles] を展開し、デフォルトの DNS プロファイルをクリックします。
- **ステップ2** [Work] ペインの [Management EPG] フィールドで、ドロップダウン リストから、適切な管理 EPG (デフォルト (Out-of-Band) )を選択します。
- ステップ3 [DNS Providers] を展開し、次の操作を実行します。
  - a) [Address] フィールドに、プロバイダー アドレスを入力します。
  - b) [Preferred] カラムで、優先するプロバイダーとしてこのアドレスが必要な場合は、チェックボックスをオンにします。
     優先するプロバイダーは1つだけ指定できます。
  - c) [Update] をクリックします。
  - d) (任意) セカンダリ DNS プロバイダーを追加するには、[DNS Providers] を展開し、[Address] フィールドで、プロバイダー アドレスを入力します。[Update] をクリックします。
- ステップ4 [DNS Domains] を展開し、次の操作を実行します。
  - a) [Name] フィールドに、ドメイン名 (cisco.com) を入力します。
  - b) [Default]カラムで、チェックボックスをオンにしてこのドメインをデフォルトドメインにします。
     デフォルトとして指定できるドメイン名は1つだけです。
  - c) [Update] をクリックします。
  - d) (任意) セカンダリ DNS ドメインを追加するには、[DNS Domains] を展開します。[Address] フィールドに、セカンダリ ドメイン名を入力します。Update をクリックします。
- ステップ5 [Submit] をクリックします。` DNS サーバが設定されます。
- ステップ6 メニューバーで、[TENANTS] > [mgmt] をクリックします。
- ステップ7 [Navigation] ペインで、[Networking] > [VRF] > [oob] の順に展開し、[oob] をクリックします。
- ステップ8 [Work] ペインの [Properties] 下で、[DNS labels] フィールドに、適切な DNS ラベル (デフォルト) を入力します。[Submit] をクリックします。
   DNS プロファイル ラベルがテナントおよび VRF で設定されました。

# NX-OS スタイル CLI を使用した DNS プロバイダーと接続するための DNS サービス ポリシーの設定

#### 手順

ステップ1 NX-OS CLI で、次に示すようにしてコンフィギュレーション モードに入ります。

例: apic1# configure apic1(config)#

ステップ2 DNS サーバ ポリシーを設定します。

例:

```
apicl(config)# dns
apicl(config-dns)# address 172.21.157.5 preferred
apicl(config-dns)# address 172.21.157.6
apicl(config-dns)# domain company.local default
apicl(config-dns)# use-vrf oob-default
```

ステップ3 DNS プロファイルを使用する任意の VRF 上で DNS プロファイルのラベルを設定します。

例:

apic1(config)# tenant mgmt
apic1(config-tenant)# vrf context oob
apic1(config-tenant-vrf)# dns label default

# REST API を使用した DNS プロバイダーと接続するための DNS サービス ポリシーの設定

始める前に

レイヤ2またはレイヤ3管理接続が設定されていることを確認します。

手順

ステップ1 DNS サービス ポリシーを設定します。

例:

```
POST URL :
https://apic-IP-address/api/node/mo/uni/fabric.xml
<dnsProfile name="default">
```

<dnsProv addr="172.21.157.5" preferred="yes"/><dnsProv addr="172.21.157.6"/>

<dnsDomain name="cisco.com" isDefault="yes"/>

<dnsRsProfileToEpg tDn="uni/tn-mgmt/mgmtp-default/oob-default"/>

</dnsProfile>

```
ステップ2 アウトオブバンド管理テナント下で DNS ラベルを設定します。
```

例:

NX-OS スタイル CLI を使用した DNS プロファイルがファブリック コントローラ スイッチに設定および適用されていることの確認

POST URL: https://apic-IP-address/api/node/mo/uni/tn-mgmt/ctx-oob.xml
<dnsLbl name="default" tag="yellow-green"/>

# NX-OS スタイル CLI を使用した DNS プロファイルがファブリック コン トローラ スイッチに設定および適用されていることの確認

#### 手順

ステップ1 デフォルトの DNS プロファイルの設定を確認します。

例:

#### apic1# show running-config dns

```
# Command: show running-config dns
# Time: Sat Oct 3 00:23:52 2015
dns
address 172.21.157.5 preferred
address 172.21.157.6
domain company.local default
use-vrf oob-default
exit
```

ステップ2 DNS ラベルの設定を確認します。

#### 例:

apic1# show running-config tenant mgmt vrf context oob

```
# Command: show running-config tenant mgmt vrf context oob
# Time: Sat Oct 3 00:24:36 2015
tenant mgmt
vrf context oob
    dns label default
    exit
exit
```

**ステップ3** 適用された設定がファブリック コントローラで動作していることを確認します。

例:

```
apic1# cat /etc/resolv.conf
# Generated by IFC
nameserver 172.21.157.5
```

nameserver 172.21.157.6

# カスタム証明書の設定

# カスタム証明書の設定のガイドライン

- ワイルドカード証明書(\*.cisco.comなど。複数のデバイス間で使用)およびそれに関連する他の場所で生成される秘密キーは、APICではサポートされません。これは、APICに秘密キーまたはパスワードを入力するためのサポートがないためです。また、ワイルドカード証明書などのいかなる証明書の秘密キーもエクスポートできません。
- •証明書署名要求(CSR)を生成する前に、公開中間証明書とルートCA証明書をダウン ロードしてインストールする必要があります。ルートCA証明書は技術的にはCSRを生 成するために必要ではありませんが、シスコでは、対象とするCA機関とCSRへの署名 に使用される実物の間の不一致を防ぐために、CSRを生成する前にルートCA証明書が必 要です。APICは、送信された証明書が設定されているCAによって署名されていること を確認します。
- 更新された証明書の生成に同じ公開キーと秘密キーを使用するには、次のガイドラインを 満たす必要があります。
  - •元の CSR にはキー リング内の秘密キーとペアになる公開キーが含まれているため、 元の CSR を維持する必要があります。
  - APIC で公開キーと秘密キーを再利用する場合は、元の証明書に使用されたものと同じ CSR を、更新された証明書に関して再送信する必要があります。
  - 更新された証明書に同じ公開キーと秘密キーを使用する場合は、元のキーリングを削除しないでください。キーリングを削除すると、CSRで使用されている関連秘密キーが自動的に削除されます。

# GUI を使用した Cisco ACI HTTPS アクセス用カスタム証明書の設定

注意:ダウンタイムの可能性があるため、メンテナンス時間中にのみこのタスクを実行してく ださい。ダウンタイムは外部ユーザまたはシステムからの APIC クラスタおよびスイッチへの アクセスには影響しますが、APIC とスイッチの接続には影響しません。スイッチ上の NGINX プロセスも影響を受けますが、外部接続のみでファブリックのデータプレーンには影響ありま せん。APIC、設定、管理、トラブルシューティングなどへのアクセスは影響を受けることに なります。この操作中にファブリック内のすべての Web サーバの再起動が予期されます。

#### 始める前に

適切な認証局を作成できるように、信頼できる証明書を取得する機関を決定します。

#### 手順

- ステップ1 メニューバーで、[Admin] > [AAA] の順に選択します。
- **ステップ2** [Navigation] ペインで、[Public Key Management] > [Certificate Authorities] の順に選択します。
- ステップ3 [Work] ペインで、[Actions] > [Create Certificate Authority] の順に選択します。
- **ステップ4** [Create Certificate Authority] ダイアログボックスの [Name] フィールドに、認証局の名前を入力 します。
- **ステップ5** [Certificate Chain] フィールドに、Application Policy Infrastructure Controller (APIC) の証明書署 名要求 (CSR) に署名する認証局の中間証明書およびルート証明書をコピーします。

証明書は、Base64 エンコードX.509(CER)形式である必要があります。中間証明書はルート CA 証明書の前に配置されます。次の例のようになります。

-----BEGIN CERTIFICATE-----<Intermediate Certificate> -----END CERTIFICATE----------BEGIN CERTIFICATE-----<Root CA Certificate> -----END CERTIFICATE-----

- **ステップ6** [Submit] をクリックします。
- ステップ7 [Navigation] ペインで、[Public Key Management] > [Key Rings] の順に選択します。
- ステップ8 [Work] ペインで、[Actions] > [Create Key Ring] の順に選択します。
- **ステップ9** [Create Key Ring] ダイアログボックスで、[Name] フィールドに、名前を入力します。
- ステップ10 [Certificate] フィールドには、コンテンツを追加しないでください。
- **ステップ11** [Modulus] フィールドで、目的のキー強度のラジオボタンをクリックします。
- ステップ12 [Certificate Authority] フィールドのドロップダウン リストから、前に作成した認証局を選択し ます。[Submit] をクリックします。
  - (注) キーリングは削除しないでください。キーリングを削除すると、CSR で使用されて いる関連秘密キーが自動的に削除されます。

[Work] ペインの [Key Rings] 領域では、作成したキー リングに対する [Admin State] に [Started] と表示されます。

- ステップ13 [Navigation] ペインで、[Public Key Management] > [Key Rings] > [key\_ring\_name] の順に選択し ます。
- ステップ14 [Work] ペインで、[Actions] > [Create Certificate Request] の順に選択します。
- ステップ15 [Subject] フィールドに、APIC の完全修飾ドメイン名(FQDN)を入力します。
- ステップ16 必要に応じて、残りのフィールドに入力します。
  - (注) 使用可能なパラメータの説明については、[Create Certificate Request] ダイアログボッ クスでオンライン ヘルプ情報を確認してください。

**ステップ17** [Submit] をクリックします。

[Navigation] ペインでは、前に作成したキーリングの下にオブジェクトが作成され、表示され ます。[Navigation] ペインでそのオブジェクトをクリックすると、[Work] ペインの [Properties] 領域の[Request]フィールドにそのCSR が表示されます。認証局に送信するコンテンツをフィー ルドからコピーします。

- ステップ18 [Navigation] ペインで、[Public Key Management] > [Key Rings] > [key\_ring\_name] の順に選択します。
- ステップ19 [Work] ペインの [Certificate] フィールドに、認証局から受信した署名付き証明書を貼り付けます。
- ステップ20 [Submit] をクリックします。
  - (注) CSR がキー リングで示されている認証局によって署名されていない場合、または証明書に MS-DOS 形式の行末が含まれている場合は、エラーメッセージが表示され、証明書は承認されません。MS-DOS 形式の行末を削除します。

キーが確認されて [Work] ペインの [Admin State] が [Completed] に変わり、HTTP ポリシーを使用できるようになります。

- ステップ21 メニューバーで、[Fabric] > [Fabric Policies] の順に選択します。
- ステップ22 [Navigation] ペインで、[Pod Policies] > [Policies] > [Management Access] > [default] の順に選択 します。
- ステップ23 [Work] ペインの [Admin Key Ring] ドロップダウン リストで目的のキー リングを選択します。
- ステップ24 [Submit] をクリックします。 すべての Web サーバが再起動されます。証明書がアクティブになり、デフォルト以外のキー リングが HTTPS アクセスに関連付けられています。

#### 次のタスク

証明書の失効日には注意しておき、期限切れになる前に対応する必要があります。更新された 証明書に対して同じキーペアを維持するには、CSRを維持する必要があります。これは、CSR にはキーリング内の秘密キーとペアになる公開キーが含まれているためです。証明書が期限切 れになる前に、同じCSRを再送信する必要があります。キーリングを削除すると、APICに内 部的に保存されている秘密キーも削除されるため、新しいキーリングの削除または作成は行わ ないでください。

# ファブリック全体のシステム設定のプロビジョニング

# APICインバンドまたはアウトオブバンド接続設定(preferences)の設定

このトピックでは、APIC サーバ認証サーバまたは ACI ファブリックに外部 SNMP サーバなど のデバイスの管理アクセスのインバンドおよびアウトオブバンド接続の間で切り替える方法に ついて説明します。有効化 インバンド ACI ファブリックのリーフスイッチからの外部デバイ スに APIC サーバ間のインバンド管理接続を実行します。有効化 ooband ACI ファブリックに 外部接続の外部デバイスに APIC サーバ間のアウトオブバンド管理接続を実行します。

#### 始める前に

インバウンドおよびアウトバウンド管理ネットワークを構成します。詳細については、「管理」(『*Cisco APIC* 基本設定ガイド、リリース *3.x*』)を参照してください。

#### 手順

- ステップ1 メニューバーで、System > System Settings の順にクリックします。
- ステップ2 ナビゲーションバーで、をクリックして APIC 接続設定 (preferences)。
- ステップ3 ポリシーを有効にするにはクリックして インバンド または ooband 。
- ステップ4 [送信 (Submit)]をクリックします。

## クォータ管理ポリシーの設定

Application Policy Infrastructure Controller (APIC) リリース 2.3(1)移行から、テナント管理者が設 定できるオブジェクトの数に制限が設けられました。これにより、管理者は、テナントを超え てグローバルに追加される管理対象オブジェクトの数を制限できるようになりました。

この機能は、テナントまたはテナントのグループが、リーフごと、またはファブリックごとの ACIの最大数を超えないようにする点で、または利用可能なリソースの大部分を不当に消費し て、同じファブリックの他のテナントに影響を及ぼすことがないようにする点で役立ちます。

- ステップ1 メニューバーで、System > System Settings をクリックします。
- ステップ2 Quota を右クリックして、Create Quota Configuration を選択します。
- ステップ3 Class フィールドで、クォータによる制限を掛けるオブジェクトのタイプを選択します。
- ステップ4 Container Dn フィールドに、クラスを説明する識別名 (DN) を入力します。
- ステップ5 Exceed Action フィールドで、Fail Transaction Action または Raise Fault Action を選択します。
- ステップ6 Max Number フィールドで、作成できる管理対象オブジェクトの最大数を入力します。これを 超えると、超過アクションが適用されることになります。
- ステップ7 [送信 (Submit)] をクリックします。

## 適用 BD 例外リストの作成

このトピックでは、適用対象のブリッジドメインには従わない、サブネットのグローバルな例 外リストの作成方法について説明します。適用 BD の機能を設定している場合、対象のエンド ポイント グループ (EPG) が ping を送信できるのは、関連付けられたブリッジ ドメイン内のサ ブネット ゲートウェイだけです。

例外 IP アドレスは、すべての VRF のすべての BD ゲートウェイに ping を送信できます。

L3Out用に設定されたループバックインターフェイスでは、対象のループバックインターフェ イスに合わせて設定された IP アドレスへの到達可能性は適用されません。

EBGP ピアとなる IP アドレスが、L3Out インターフェイスのサブネットとは異なるサブネット に存在している場合には、許容例外サブネットにピアサブネットを追加する必要があります。 そうしないと、送信元 IP アドレスが L3Out インターフェイスのサブネットとは異なるサブネッ トに存在するため、eBGP トラフィックがブロックされます。

#### 始める前に

適用対象のブリッジドメイン (BD) を作成します。

#### 手順

- ステップ1 メニューバーで、System > System Settings を選択します。
- ステップ2 BD Enforced Exception List をクリックします。
- ステップ3 Exception List の [+] をクリックします。
- **ステップ4** 任意のサブネット ゲートウェイに ping を送信できるサブネットの IP アドレスとネットワーク マスクを追加します。
- ステップ5 これを繰り返して、適用ブリッジドメインの例外となるサブネットを追加します。
- ステップ6 [送信 (Submit)]をクリックします。

# BGP ルータ リフレクタ ポリシーとルート リフレクタ ノード エンドポ イントの作成

このトピックでは、ACIファブリックルートリフレクタを作成する方法について説明します。 リフレクタは、ファブリック内で外部ルートを配布するために、マルチ プロトコル BGP (MP-BGP)を使用します。ACIファブリックでルート リフレクタをイネーブルにするには、 ファブリックの管理者がルート リフレクタになるスパイン スイッチを選択して、自律システ ム (AS) 番号を提供する必要があります。ルート リフレクタが ACIファブリックで有効にな れば、管理者は、外部ネットワークへの接続を設定できます。

#### 始める前に

#### 必須項目:

- ACIファブリックに外部ルータを接続するには、ファブリックインフラストラクチャの管理者がボーダーゲートウェイプロトコル(BGP)のルートリフレクタとしてスパインノードを設定するひつようがあります。
- ・冗長性のために、複数のスパインがルータリフレクタノードとして設定されます(1台の プライマリリフレクタと1台のセカンダリリフレクタ)。

#### 手順

**ステップ1** BGP ルート リフレクタ ポリシーを作成するには、次の手順を実行します:

- a) メニューバーで、System > System Settings をックリックします。
- b) BGP Route Reflector をクリックします。
- c) 入力自律システム番号を入力します。
- d) Route Reflector Nodes で [+] をクリックします。
- e) スパイン ルート リフレクタ ノードの ID エンドポイントを入力し、Submit をクリックします。
- ステップ2 外部ルート リフレクタ ノードのエンドポイントを作成するには、次の手順に従います:
  - a) External Route Reflector Nodes で [+] をクリックします。
  - b) 外部ルート リフレクタ ノードのエンドポイントとして機能するスパインを選択します。
  - c) これがマルチサイトによって管理されるサイトである場合には、インターサイトスパイン ルートリフレクタも指定できます。
  - d) [送信 (Submit)]をクリックします。

# ファブリック全体のコントロール プレーンの **MTU** ポリシーを設定す る

このトピックでは、ファブリック全体のコントロール プレーン (CP) の MTU ポリシーを作成 する方法について説明します。これは、ファブリックのノード (APIC とスイッチ) から送信さ れたコントロール プレーン パケットのグローバル MTU サイズを設定します。

マルチポッドトポロジでは、ファブリック外部ポートの MTU 設定は、CP MTU の値セット以上である必要があります。そうしないと、ファブリックの外部ポートがCPMTUパケットをドロップする可能性があります。

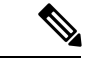

 (注) MTU を IPN から継承する L3Out インターフェイス プロファイルを設定するには 9150 にしま す。IPN 全体で使用される MTU を 2916 に設定する必要がある場合には、L3Out インターフェ イスプロファイル内で明示的に設定する必要があります(Tenants>*tenant-name*>Networking> External Routed Networks > Create Routed Outside > Nodes and Interface Protocol Profiles > Create Node Profile > Create Interface Profile で設定します)。

IPN または CP MTU を変更する場合、Cisco では CP MTU 値を変更し、次にリモート ポッドの スパイン上のMTU 値を変更することをお勧めします。これで、MTUの不一致によりポッド間 の接続が失われるリスクが減少します。

#### 手順

- ステップ1 メニューバーで、System > System Settings をックリックします。
- ステップ2 Control Plane MTU をクリックします。
- ステップ3 ファブリック ポートの MTU を入力します。
- ステップ4 [送信 (Submit)]をクリックします。

# **COOP** グループ ポリシーの作成

このトピックでは、スパインプロキシを(ロケーションとid)のマッピング情報を通信するた めに使用される協議会のOracleプロトコル(COOP)グループポリシーを作成する方法について 説明します。リーフスイッチは、Zero Message Queue (ZMQ)を使用して、エンドポイントア ドレス情報をスパインスイッチ「Oracle」に転送します。スパインノードで実行している COOP によって、すべてのスパインノードが一貫性のあるエンドポイントアドレスとロケーション 情報のコピーを維持することができ、さらに、ロケーションマッピングデータベースに対す るエンドポイント ID の分散ハッシュテーブル (DHT) レポジトリを維持することができま す。

#### 手順

ステップ1 メニューバーで、System > System Settings の順にクリックします。

ステップ2 COOP Group をクリックします。

- **ステップ3** ポリシー プロパティ タイプを選択します。タイプは、 **互換性のある型** または 厳密な型 。 Oracle ノードでは、システムによって自動的に入力されて、fabric 背表紙です。
- ステップ4 [Submit] をクリックします。

### エンドポイント ループ保護の設定

エンドポイントのループ保護ポリシーでは、頻繁な MAC の移動を処理することによる、ルー プ検出の方法を指定します。EP ループ保護を設定するには、次の手順を実行します:

#### 手順

- ステップ1 メニューバーで、System > System Settings を選択します。
- ステップ2 をクリックして エンドポイント コントロール。
- ステップ3 Ep Loop Protection タブをクリックします。
- ステップ4 ポリシーを有効にするには、Enabled をクリックします (Administrative State フィールドにあります)。
- **ステップ5** オプション。ループを検出の間隔を設定します。これはループを検出するための時間を指定し ます。指定できる範囲は 30~ 300 秒です。デフォルトの設定は 60 秒です。
- ステップ6 ループ検出乗算係数を設定します。これは、ループ検出間隔内で単一の EP がポート間を移動 した回数です。範囲は1~255 です。デフォルトは4です。
- **ステップ1** ループを検出したときに実行するアクションを選択します。

アクションとしては、次のものがあります:

#### • BD Learn Disable

Port Disable

デフォルトは Port Disable です。

ステップ8 [送信 (Submit)] をクリックします。

## 不正なエンドポイントの制御ポリシーについて

別の ToR ポートで頻繁かつ急速にパケットを挿入し、802.1 qを変更することで(したがってエ ンドポイントのエミュレートが移動します)、不正なエンドポイントはラック上部 (ToR) のス イッチに攻撃して、学習クラスと EPG ポートが変更されることになります。誤設定により頻 繁に IP アドレスと MAC アドレスが変更 (移動する) されることになります。

ファブリックの急速な移動などで、大きなネットワークの不安定状態、高い CPU 使用率、ま れなケースでは、大量かつ長期のメッセージおよびトランザクションサービス (MTS) バッファ 消費のため、エンドポイントマッパー (EPM) および EPM クライアント (EPMC) がクラッシュ することになります。また、このような頻繁な移動により、EPM および EPMC ログが非常に すばやくロールオーバーされ、無関係なエンドポイントのデバッグを妨害する可能性がありま す。

不正なエンドポイントの制御機能は脆弱性にすばやく対処します。

•このような急速 MAC および IP エンドポイントの移動の特定

- 一時的に移動を停止することで、エンドポイントを静的にします(したがって、エンドポイントを隔離します)
- •不正 EP 検出間隔の静的エンドポイントを保持し、不正なエンドポイントとの間のトラフィックをドロップします。この時間が経過すると、認可されていないMACまたはIPアドレスが削除されます
- ホストトラッキングパケットを生成することで、影響を受ける MAC または IP アドレス を再学習するようシステムを有効にします
- ・障害が発生すると是正措置が有効になります

不正なエンドポイント制御ポリシーはグローバルに設定されており、他のループ防止方法とは 異なり、個々のエンドポイントレベルの機能です(IPおよび MAC アドレス)。ローカルまた はリモートの移動を区別していません。いかなる種類のインターフェイスの変更も、エンドポ イントを隔離する必要があるかどうかを決定する際に移動と見なされます。

不正なエンドポイント制御機能は、デフォルトで無効になっています。

#### 不正エンドポイント制御ポリシーの制限事項

不正エンドポイント制御ポリシーを使用する際には、次の制限が適用されます:

- 不正エンドポイント制御ポリシーのパラメータを変更しても、既存の不正エンドポイントには影響しません。
- 不正エンドポイントが有効になっていても、ループ検出とブリッジドメイン移動頻度は有効になりません。
- 不正エンドポイント機能を無効にすると、すべての不正エンドポイントがクリアされます。
- Cisco Application Policy Infrastructure Controller (Cisco APIC) をアップグレードまたはダウン グレードする前には、不正エンドポイント機能を無効にする必要があります。
- エンドポイントマッパー(EPM)の値は、不正エンドポイントのパラメータに制限を課します。この範囲外のパラメータ値を設定すると、Cisco APIC 適切でないパラメータごとにエラーが発生します。
- 不正エンドポイント機能は、リモートのリーフスイッチまたは Cisco ACI マルチサイトで はサポートされていません。

#### GUI を使用した不正なエンドポイントの制御ポリシーの構成

Cisco Application Policy Infrastructure Controller (Cisco APIC) GUIを使用して、不正なエンドポイントを検出および削除するために、ファブリックの Rogue EP Control ポリシーを設定できます。このトピックには、TOR スイッチの不正なエンドポイントをアドホックにクリアする手順も含まれています。

ポリシーオプションには、次の有効な値とサポートされている値があります。

- Rogue EP Detection Interval—不正なエンドポイント検出のインターバルを設定します。これは、不正なエンドポイントを検出する時間を指定します。有効な値は0~65535秒です。デフォルトは60です。
- Hold Interval (sec)—エンドポイントが不正であると宣言された後の時間(秒単位)。静的に 保持されますので、学習が防止され、不正エンドポイントとの間のトラフィックがドロッ プされます。このインターバルの後、エンドポイントは削除されます。有効値は1800~ 3600 です。デフォルト値は1800 です。
- Rogue EP Detection Multiplication Factor—エンドポイントが許可されていないかどうかを 判断するための不正なエンドポイント検出倍率を設定します。エンドポイントがこの数よ りも多く移動する場合、EP 検出間隔内で、エンドポイントは不正と宣言されます。有効 値は 2 ~ 10 です。デフォルト値は 6 です。

#### 手順

- ステップ1 メニューバーで、[System] > [System Settings] の順にクリックします。
- **ステップ2** ナビゲーションバーの [Endpoint Controls] をクリックし、 [Rogue EP Control] タブをクリック します。
- ステップ3 [Administrative State] を [Enabled] に設定します。
- ステップ4 オプション。[Rogue EP Detection Interval (sec)]、[Rogue EP Detection Multiplication Factor]、 または [Hold Interval (sec)] をリセットします。
- **ステップ5** (任意) TOR スイッチで不正なエンドポイントをクリアするには、次の手順を実行します。
  - a) Cisco APICメニューバーで、[Fabric] > [Inventory] の順にクリックします。
  - b) ナビゲーションバーで、[Pod]を展開し、不正なエンドポイントをクリアするリーフスイッ チをクリックします。
  - c) リーフスイッチ サマリが作業ウィンドウに表示されたら、ナビゲーション バーのリーフ スイッチ名を右クリックし、[Clear Rogue Endpoints] を選択します。
  - d) [Yes] をクリックします。

#### NX-OS スタイル CLI を使用した エンドポイント の設定

**不正 EP 制御** ポリシーをファブリックに設定して、NX-OS スタイル CLI を使用して認証され ていないエンドポイントを検出および削除できます。

手順

ステップ1 configure

グローバル コンフィギュレーション モードを開始します。 **例**: apic1# configure

#### ステップ2 endpoint rogue-detect enable

グローバル不正エンドポイント制御ポリシーを有効にします。

例:

apic1(config)# endpoint rogue-detect enable

#### ステップ3 endpoint rogue-detect hold-interval hold interval

エンドポイントの不正が発見された後に保留間隔を秒単位で設定することで、ラーニングが防止されるように静的を維持し、不正なエンドポイントによるトラフィックがドロップします。 このインターバルが経過すると、エンドポイントは削除されます。有効な値は1800~3600秒 です。デフォルト値は1800です。

例:

apic1(config)# endpoint rogue-detect hold-interval 1800

#### ステップ4 endpoint rogue-detect interval interval

不正なエンドポイントを検出するまでの時間を指定する不正の検出間隔を秒で設定します。有 効な値は0~65535秒です。デフォルトは60です。

例:

apic1(config) # endpoint rogue-detect interval 60

#### ステップ5 endpoint rogue-detect factor factor

エンドポイントが承認されたかどうかを確認する際に、乗算係数を指定します。エンドポイン トは、複数の時間間隔の間に移動した場合、EPは不正を宣言します。有効値は2~10です。 デフォルト値は6です。

例:

apic1# endpoint rogue-detect factor 6

ステップ6 この例では、悪意のあるエンドポイントコントロールポリシーを設定します。

#### 例:

apic1# cconfigure apic1(config)# endpoint rogue-detect enable apic1(config)# endpoint rogue-detect hold-interval 1800 apic1(config)# endpoint rogue-detect interval 60 apic1(config)# endpoint rogue-detect factor 6

#### REST API を使用した不正エンドポイント制御ポリシーの設定

ファブリックに [不正 EP 制御] ポリシーを設定し、REST API を使用して認証されていないエンドポイントを検出して削除します。

#### 手順

不正 EP 制御ポリシーを設定するには、次のように XML で post を送信します。

#### 例:

```
<polUni>
<infraInfra>
<epControlP name="default" adminSt="enabled" holdIntvl="1800"
rogueEpDetectIntvl="60" rogueEpDetectMult="6"/>
</infraInfra>
</polUni>
```

## IP エージングの設定

このトピックでは、IP エージング ポリシーを有効にする方法について説明します。有効な場合、IP エージング ポリシーは、エンドポイント上の未使用の Ip 5 します。

管理状態が有効になっているときに、IP エージング ポリシーは、エンドポイントの ip アドレスを追跡する (IPv4) の ARP 要求と (IPv6) のネイバー要請を送信します。応答が指定されていない場合、ポリシーは、未使用の IPs 5 します。

#### 手順

- ステップ1 メニューバーで、System > System Settings を選択します。
- ステップ2 をクリックして エンドポイント コントロール。
- ステップ3 Ip Aging タブをクリックします。
- ステップ4 ポリシーを有効にするにはクリックして Enabled で、 Administrative State フィールド。

#### 次のタスク

、、エンドポイント上の ip アドレスを追跡するために使用されるタイマーを指定する必要が あるエンド ポイント保持ポリシーを作成します。移動 **テナント > テナント名 >> ポリシー** > **プロトコル > エンド ポイント保持**。

# リモート エンドポイントの学習を無効にする

このトピックでは、有効化またはIPエンドポイントラーニングを無効にする方法について説明します。

このポリシーの適用範囲は、ファブリック全体です。を設定した後、ポリシーは起動に各リーフスイッチにプッシュされます。

Cisco Nexus 9000 シリーズのスイッチで 93128 を含むファブリックでは、このポリシーを有効 にする必要がありますが正常に APIC リリース 2.2(2x) にアップグレードされた以降のすべての ノードが表示された後の N9K M12PQ アップリンク モジュール、TX、9396 PX または 9396 TX がスイッチします。

次の設定の変更のいずれか後に、、手動で以前に学習された IP エンドポイントをフラッシュ する必要があります。

- リモート IP エンドポイント ラーニングが無効になっています
- •入力ポリシーの適用、VRF が設定されています。
- •VRF に少なくとも1つのレイヤ3インターフェイスが存在します

以前に学習された IP エンドポイントを手動でフラッシュ、VPC ピアの両方で、次のコマンド を入力します: vsh-c"システム内部 epm エンドポイントの vrf をクリア<vrf-name>リモート「 </vrf-name>

IP エンドポイントの学習を有効または無効にするには、次の手順を実行します:

#### 手順

- ステップ1 メニューバーで、[System] > [System Settings] の順にクリックします。
- ステップ2 [Fabric Wide Setting] をクリックします。
- ステップ3 チェック ボックスをクリックして リモート EP 学習の無効化 。
- ステップ4 [送信 (Submit)]をクリックします。

## サブネット チェックのグローバルな適用

このトピックでは、サブネットチェックを有効また無効にする方法について説明します。有効 にすると、ある VRF で設定されたサブネットの外、つまり他のすべての VRF では、IP 学習が 無効になります。

このポリシーの適用範囲は、ファブリック全体です。を設定した後、ポリシーは起動に各リーフスイッチにプッシュされます。

- ステップ1 メニューバーで、[System] > [System Settings] の順にクリックします。
- ステップ2 [Fabric Wide Setting] をクリックします。
- ステップ3 Enforce Subnet Check チェック ボックスをオンにします。
- ステップ4 [送信 (Submit)]をクリックします。

# **GIPo**の再割り当て

このトピックでは、拡大 BDs 確保するために非拡大 BDs で再配置 GIPos を有効にする方法について説明します。

このポリシーの適用範囲は、ファブリック全体です。を設定した後、ポリシーは起動に各リーフスイッチにプッシュされます。

#### 手順

- ステップ1 メニューバーで、[System] > [System Settings] の順にクリックします。
- ステップ2 [Fabric Wide Setting] をクリックします。
- ステップ3 [Reallocate Gipo] のチェック ボックスをオンにします。
- ステップ4 [送信 (Submit)]をクリックします。

# ドメインの検証のグローバルな適用

このトピックでは、ドメインの検証を適用する方法について説明します。有効な場合、静的な パスを追加すると、EPGに関連付けられたドメインがないかどうか判断するために、検証チェッ クが実行されます。

このポリシーの適用範囲は、ファブリック全体です。を設定した後、ポリシーは起動に各リーフスイッチにプッシュされます。

#### 手順

- ステップ1 メニューバーで、[System] > [System Settings] の順にクリックします。
- ステップ2 [Fabric Wide Setting] をクリックします。
- ステップ3 Enforce Domain Validation チェック ボックスをオンにします。
- ステップ4 [送信 (Submit)]をクリックします。

# OpFlex クライアント認証を有効にする

このトピックでは、GOLFおよびLinux用のOpFlexクライアント認証を有効にする方法について説明します。

クライアントの ID がネットワークによって保証されない環境で GOLF または Linux Opflex ク ライアントをデプロイするには、クライアント証明書に基づいてクライアントの ID を動的に 検証できます。

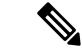

(注) 証明書の適用を有効にすると、クライアント認証をサポートしていない GOLF または Linux Opflex クライアントとの接続が無効になります。

このポリシーの適用範囲は、ファブリック全体です。を設定した後、ポリシーは起動に各リーフスイッチにプッシュされます。

#### 手順

- ステップ1 メニューバーで、[System] > [System Settings] の順にクリックします。
- ステップ2 [Fabric Wide Setting] をクリックします。
- **ステップ3** OpFlex Client Authentication のチェック ボックスをクリックして、GOLF および Linux Opflex クライアントのクライアント証明書認証を有効または無効にします。
- ステップ4 [送信 (Submit)]をクリックします。

# ロード バランシング ポリシーの作成

このトピックでは、デフォルトのロードバランサーポリシーを構成する方法について説明しま す。

ロードバランシングポリシーオプションは、利用可能なアップリンクポート間でトラフィッ クのバランスをとります。スタティックハッシュロードバランシングは、各フローが5タプ ルのハッシュに基づいてアップリンクに割り当てられるネットワークで使用される従来のロー ドバランシング機構です。このロードバランシングにより、使用可能なリンクにほぼ均等な 流量が分配されます。通常、流量が多いと、流量の均等な分配により帯域幅も均等に分配され ます。ただし、いくつかのフローが残りよりも多いと、スタティックロードバランシングに より完全に最適ではない結果がもたらされる場合があります。

#### 手順

- ステップ1 メニューバーで、[System] > [System Settings] の順にクリックします。
- ステップ2 [Load Balancer] をクリックします。
- ステップ3 [Dynamic Load Balancing Mode] を選択します。

ダイナミック ロード バランシング (DLB) モードは、輻輳レベルに応じてトラフィックの割り 当てを調整します。DLBでは、使用可能なパス間の輻輳が測定され、輻輳状態が最も少ないパ スにフローが配置されるので、データが最適またはほぼ最適に配置されます。DLBは、フロー またはフローレットの粒度を使用して使用可能なアップリンクにトラフィックを配置するよう に設定できます。フローレットは、間隔で区切られたフローからのパケットのバーストです。 モードは [Aggressive], [Conservative], または [Off] (デフォルト)。 **ステップ4** [On] または [Off]を選択して、Dynamic Packet Prioritizationをイネーブルはディスエーブルに します (デフォルト。

> Dynamic Packet Prioritization (DPP) は、長いフローよりも短いフローを優先します。短いフロー は約15です。短いフローは、長いフローより遅延に敏感です。DPP により、アプリケーショ ン全体のパフォーマンスが向上します。

ステップ5 [Load Balancing Mode] を選択します。モードは、Link Failure または Traditional (デフォルト) です。

ロードバランサーの管理状態。スタティックまたはダイナミックのロードバランシングのすべてのモードでは、トラフィックは、Equal Cost Multipath (ECMP)の基準を満たすアップリンクまたはパス上でのみ送信され、これらのパスはルーティングの観点から同等で最もコストがかかりません。

ステップ6 [送信 (Submit)]をクリックします。

### 時間精度ポリシーの有効化

このトピックでは、ネットワーク上の分散ノードの時間同期プロトコルである Precision Time Protocol (PTP) を有効にする方法について説明します。そのハードウェアのタイムスタンプ機能は、ネットワーク タイム プロトコル (NTP) などの他の時刻同期プロトコルより高い精度を実現します。

PTPは、システムのリアルタイムPTPクロックが相互に同期する方法を指定する分散プロトコ ルです。これらのクロックは、グランドマスタークロック(階層の最上部にあるクロック)を 持つマスター/メンバー同期階層に編成され、システム全体の時間基準を決定します。同期は、 タイミング情報を使用して階層のマスターの時刻にクロックを調整するメンバーと、PTPタイ ミングメッセージを交換することによって実現されます。PTPは、PTPドメインと呼ばれる論 理範囲内で動作します。

手順

- ステップ1 メニューバーで、System > System Settings を選択します。
- ステップ2 Precision Time Protocol をクリックします。
- ステップ3 Enabled または Disabled を選択します。

PTPを無効にするように選択した場合は、NTPの時間がファブリックを同期するために使用されます。PTPを有効にすると、サイト全体を同期するためのマスターとしてあるスパインが自動的に選択されます。

ステップ4 [送信(Submit)] をクリックします。

## グローバル システム GIPo ポリシーの有効化

このトピックでは、インフラ テナント GIPo をシステム GIPo として使用する方法について説 明します。

ACI マルチポッドを導入するには、239.255.255.240 のシステム グローバル IP アウトサイド (GIPo)を、インターポッドネットワーク (IPN)上で、PIM BIDIR の範囲として設定する必要が あります。この、IPN デバイス上での239.255.255.240 PIM BIDIR 範囲の設定は、インフラ GIPo をシステム GIPo として使用することによって回避できます。

#### 始める前に

リーフ スイッチおよびスパイン スイッチを含む、ACI ファブリックのすべてのスイッチを、 最新の APIC リリースにアップグレードします。

#### 手順

ステップ1 メニューバーで、System > System Settings の順にクリックします。

ステップ2 Enabled または Disabled (デフォルト) を、Use Infra GIPo as System GIPo で選択します。

ステップ3 [送信 (Submit)]をクリックします。

# グローバルファブリックアクセスポリシーのプロビジョ ニング

# グローバル接続可能アクセス エンティティ プロファイルの作成

接続可能エンティティ プロファイル (AEP) は、同様のインフラストラクチャ ポリシー要件 を持つ外部エンティティのグループを表します。インフラストラクチャ ポリシーは、Cisco Discovery Protocol (CDP)、Link Layer Discovery Protocol (LLDP)、Link Aggregation Control Protocol (LACP) などのさまざまなプロトコル オプションを設定する物理インターフェイス ポリシーで構成されます。

AEP は、リーフ スイッチで VLAN プールを展開するのに必要です。カプセル化ブロック(お よび関連 VLAN)は、リーフ スイッチで再利用可能です。AEP は、VLAN プールの範囲を物 理インフラストラクチャに暗黙的に提供します。

次の AEP の要件と依存関係は、さまざまな設定シナリオ(ネットワーク接続、VMMドメイン、マルチポッド設定など)でも考慮する必要があります。

• AEP は許容される VLAN の範囲を定義しますが、それらのプロビジョニングは行いません。EPG がポートに展開されていない限り、トラフィックは流れません。AEP で VLAN

プールを定義しないと、EPGがプロビジョニングされてもVLANはリーフポートでイネー ブルになりません。

- リーフポートで静的にバインディングしている EPG イベントに基づいて、または VMware vCenter や Microsoft Azure Service Center Virtual Machine Manager (SCVMM) などの外部コ ントローラからの VM イベントに基づいて、特定の VLAN がリーフポート上でプロビジョ ニングされるかイネーブルになります。
- 添付されているエンティティプロファイルに関連付けられているすべてのポートに関連付けられているアプリケーション Epgを導入するアプリケーション Epgに直接と関連付けることができますプロファイルのエンティティが添付されています。AEPでは、アタッチ可能なエンティティプロファイルに関連付けられているセレクタの一部であるすべてのインターフェイスで導入されている EPG (infraRsFuncToEpg)との関係が含まれている設定可能な一般的な機能 (infraGeneric) があります。

Virtual Machine Manager (VMM) ドメインは、AEP のインターフェイス ポリシー グループか ら物理インターフェイス ポリシーを自動的に取得します。

#### 始める前に

接続されているエンティティプロファイルに関連付けられるテナント、VRF、アプリケーショ ンプロファイルおよび EPG を作成します。

- ステップ1 メニューバーで、Fabric > External Access Policies をクリックします。
- ステップ2 ナビゲーションバーで、Policies と Global を展開します。
- ステップ3 [接続可能なアクセスエンティティ プロファイル]を右クリックして、[接続可能なアクセスエンティティ プロファイルの作成]を選択します。
- ステップ4 ポリシーの名前を入力します。
- **ステップ5 [ドメイン]** テーブル上の [+] アイコンをクリックします。
- **ステップ6** 物理ドメイン、以前に作成した物理、レイヤ2、レイヤ3、ファイバチャネルドメインを入力 するか、新規作成します。
- **ステップ1** ドメインのカプセル化を入力して、[更新] をクリックします。
- **ステップ8** [EPG 展開] テーブルの [+] アイコンをクリックします。
- ステップ9 テナント、アプリケーション プロファイル、EPG カプセル化(vlan-1 など)、プライマリ カ プセル化(プライマリカプセル化番号)、インターフェイスモードを入力します(トランク、 802.1P またはアクセス(タグなし)。
- ステップ10 Update をクリックします。
- **ステップ11** [Next] をクリックします。
- **ステップ12** 接続可能なエンティティ プロファイルに関連付けるインターフェイスを選択します。
- ステップ13 [Finish] をクリックします。

# **QoS** クラスのグローバル ポリシーを設定します。

グローバル QoS クラス ポリシーを使用できます。

- CoSを保持する、CoS値を保証するために、優先度レベル802.1Pのパケット数を入力し、 ACIファブリックを通過するが保持されます。802.1 P CoSの保持は単一のポッドおよび multipodトポロジでサポートされます。Multipodトポロジは、CoSの保持を使用できます ポッド1を入力して、ポッド2外からの802.1 P トラフィックの優先順位の QoSの設定を 保持したいですが、CoSの保持を行わない/interpodのDSCP 設定のネットワーク(IPN)ト ラフィックポッド間。CoSを保持するためにmultipodトラフィックが通信中、IPNのDSCP 設定を使用して、DSCPポリシー/(で設定されている テナント > インフラ > > ポリシー > プロトコル > DSCP クラス-cos L3 トラフィックのポリシーの変換)
- ・次のように、デフォルトの QoS クラス レベルのプロパティをリセットします MTU、
   キュー制限、または スケジューリング アルゴリズム。

#### 手順

- ステップ1 メニューバーで、Fabric > External Access Policies をクリックします。
- ステップ2 ナビゲーションバーで、Policies と Global を展開します。
- ステップ3 QOS Class をクリックします。
- ステップ4 CoS 802.1 P の有効化にして、をクリックして、 保持 COS チェック ボックス。
- **ステップ5** QoSクラスのデフォルト設定を変更するには、それをダブルクリックします。新しい設定を入力し、Submit をクリックします。

# グローバル DHCP リレー ポリシーの作成

グローバル DHCP リレー ポリシーは、ファブリックの DHCP サーバを識別します。

- ステップ1 メニューバーで、Fabric > External Access Policies をクリックします。
- ステップ2 ナビゲーションバーで、Policies と Global を展開します。
- ステップ3 DHCP Relay を右クリックし、Create DHCP Relay Policy を選択します。
- ステップ4 ポリシーの名前を入力します。
- **ステップ5** Providers の [+] アイコンをクリックします。
- ステップ6 EPG のタイプを選択します。アプリケーション EPG の場合には、テナント、アプリケーショ ンプロファイルおよび EPG プロバイダーを選択します。
- ステップ7 DHCP Server Address フィールドに、サーバの IP アドレスを入力します。

グローバル MCP インスタンス ポリシーの有効化にします。

ステップ8 [OK] をクリックします。

# グローバル MCP インスタンス ポリシーの有効化にします。

グローバル Mis-Cabling プロトコル (MCP) インスタンス ポリシーを有効にします。現在の実装 では、システムで MCP の 1 つだけのインスタンスが実行されます。

手順

- ステップ1 メニューバーで、Fabric > External Access Policies をクリックします。
- ステップ2 ナビゲーションバーで、Policies と Global を展開します。
- ステップ3 をクリックして MCP インスタンス ポリシーのデフォルト。
- ステップ4 Admin State を Enabled に変更します。
- ステップ5 必要に応じて、ファブリックの他のプロパティを設定します。
- ステップ6 [送信 (Submit)]をクリックします。

#### 次のタスク

## 作成エラーには、回復ポリシーが無効になっています

エラーディセーブル回復ポリシーは、1つ以上の事前定義されたエラー状態が無効になってい たポートを再度有効にするポリシーを指定します。

- ステップ1 メニューバーで、Fabric > External Access Policies をクリックします。
- ステップ2 ナビゲーションバーで、Policies と Global を展開します。
- ステップ3 をクリックして エラーには、回復ポリシーが無効になっている.
- ステップ4 回復ポリシーを有効にするイベントをダブルクリックします。
- ステップ5 チェックボックスをクリックし、をクリックして更新。
- **ステップ6** オプション。その他のイベントについて、ステップ4と5を繰り返します。
- ステップ1 オプション。リセット、エラー復旧間隔(秒)の無効化。
- **ステップ8** [Submit] をクリックします。

# グローバル ポート トラッキング ポリシーの設定

アップリンク障害検出は、ファブリックアクセスグローバルポートトラッキングポリシーで 有効化できます。ポートトラッキングポリシーは、リーフスイッチとスパインスイッチ間の リンクの状態を監視します。有効なポートトラッキングポリシーがトリガーされると、リー フスイッチは、EPG によって導入されたスイッチ上のすべてのアクセスインターフェイスを ダウンさせます。

- ステップ1 メニューバーで、Fabric > External Access Policies をクリックします。
- ステップ2 ナビゲーションバーで、Policies と Global を展開します。
- ステップ3 Port Tracking をクリックします。
- ステップ4 Port tracking state を on に設定して、ポート トラッキングを有効にします。
- ステップ5 オプション。Daily restore timer を変更します。
- ステップ6 Number of active spine links that triggers port tracking を入力します。
- ステップ7 Submit をクリックします。

I

コア ACI ファブリック サービスのプロビジョニング